## myguide

How to turn off "Results by EdCast" in Google Search

myguide.org

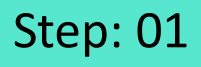

When we search for anything on Google, we see "Results by EdCast" that shows us result cards from EdCast along with other results by Google. It works if we have MyGuide extension (Creator/Player) installed

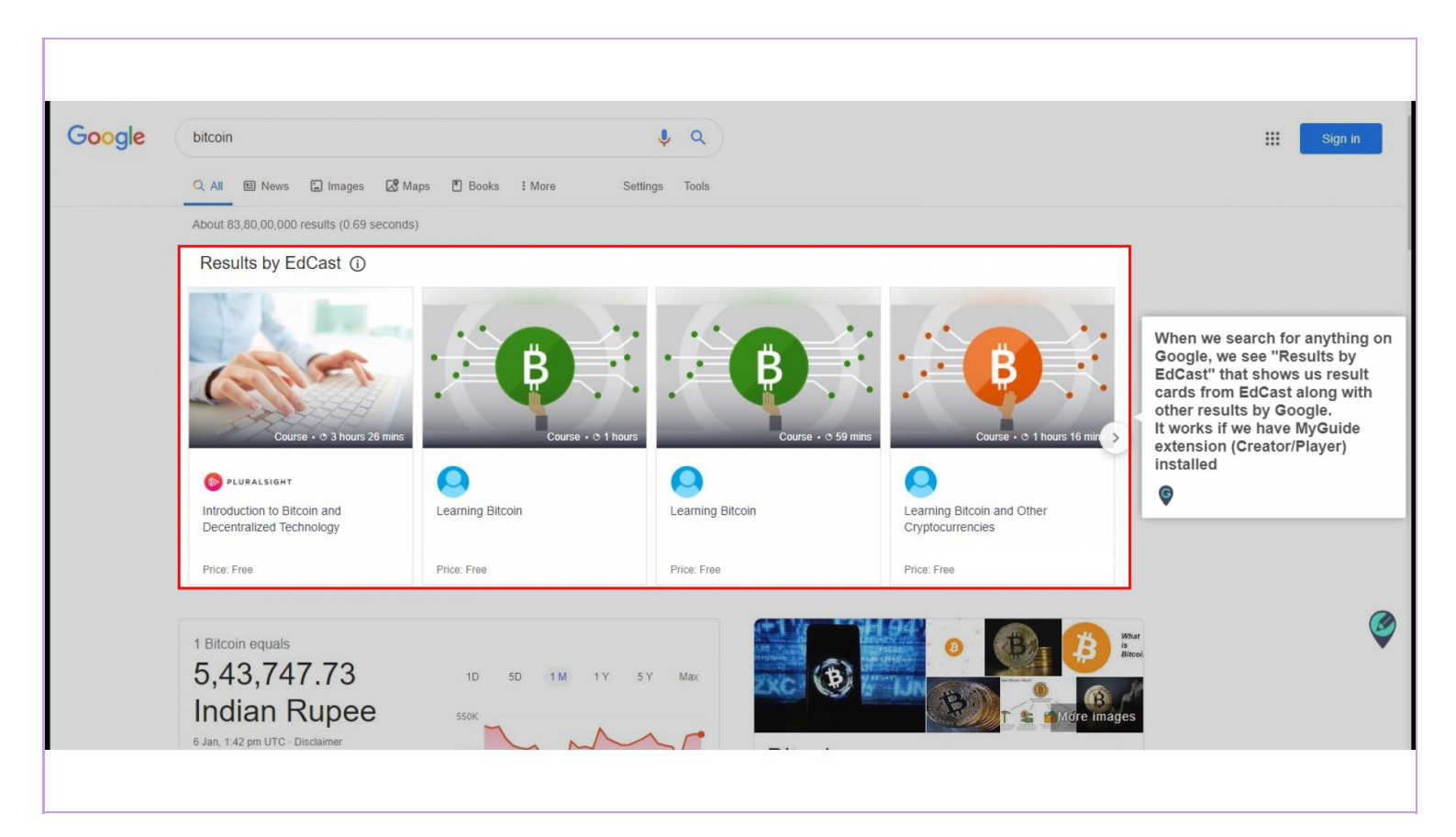

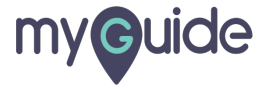

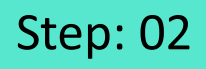

If you do not wish to see the results, click the "i" tooltip

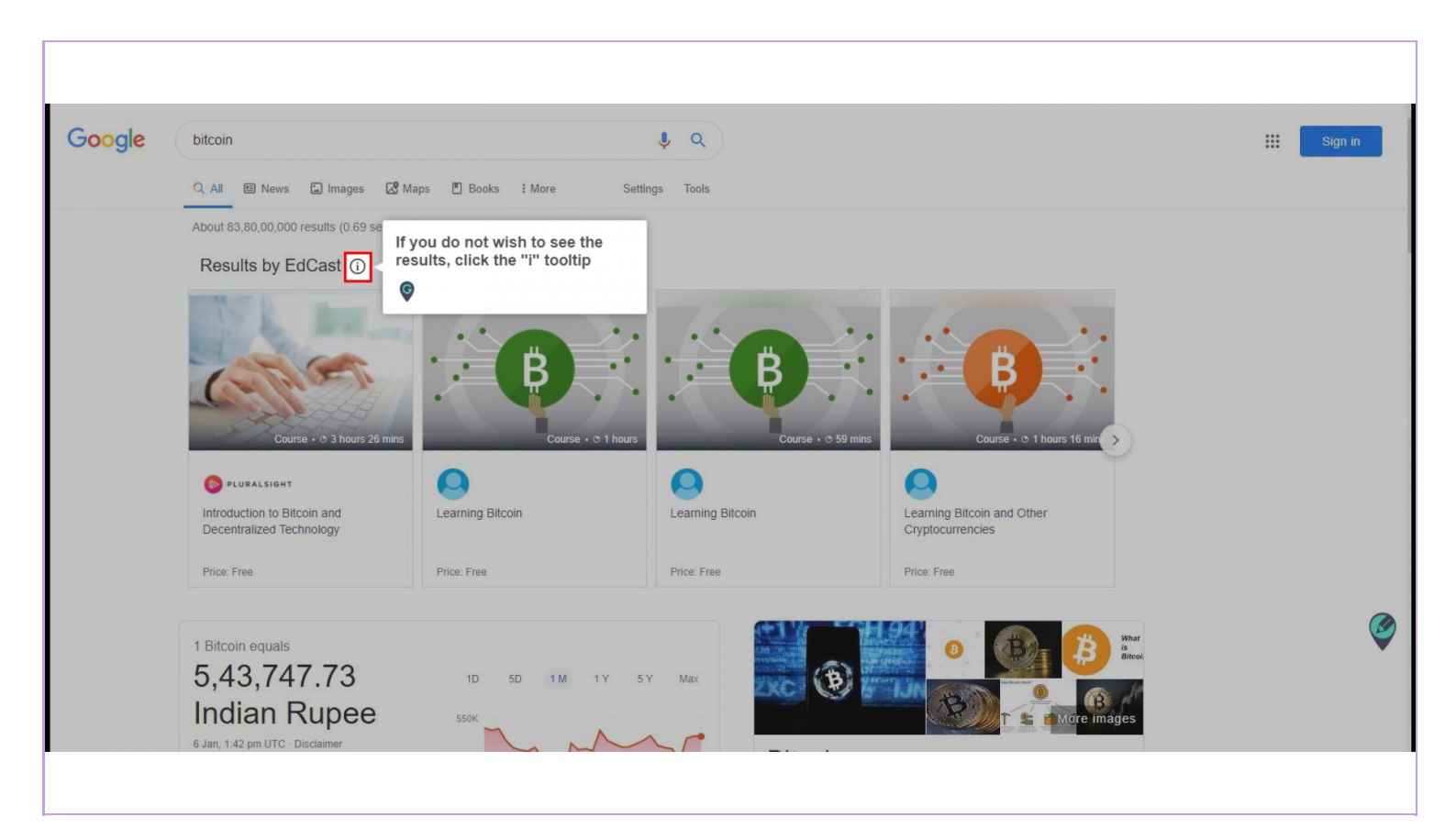

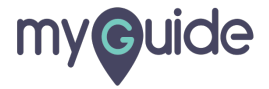

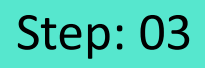

Click the button showing "I don't want to see this"

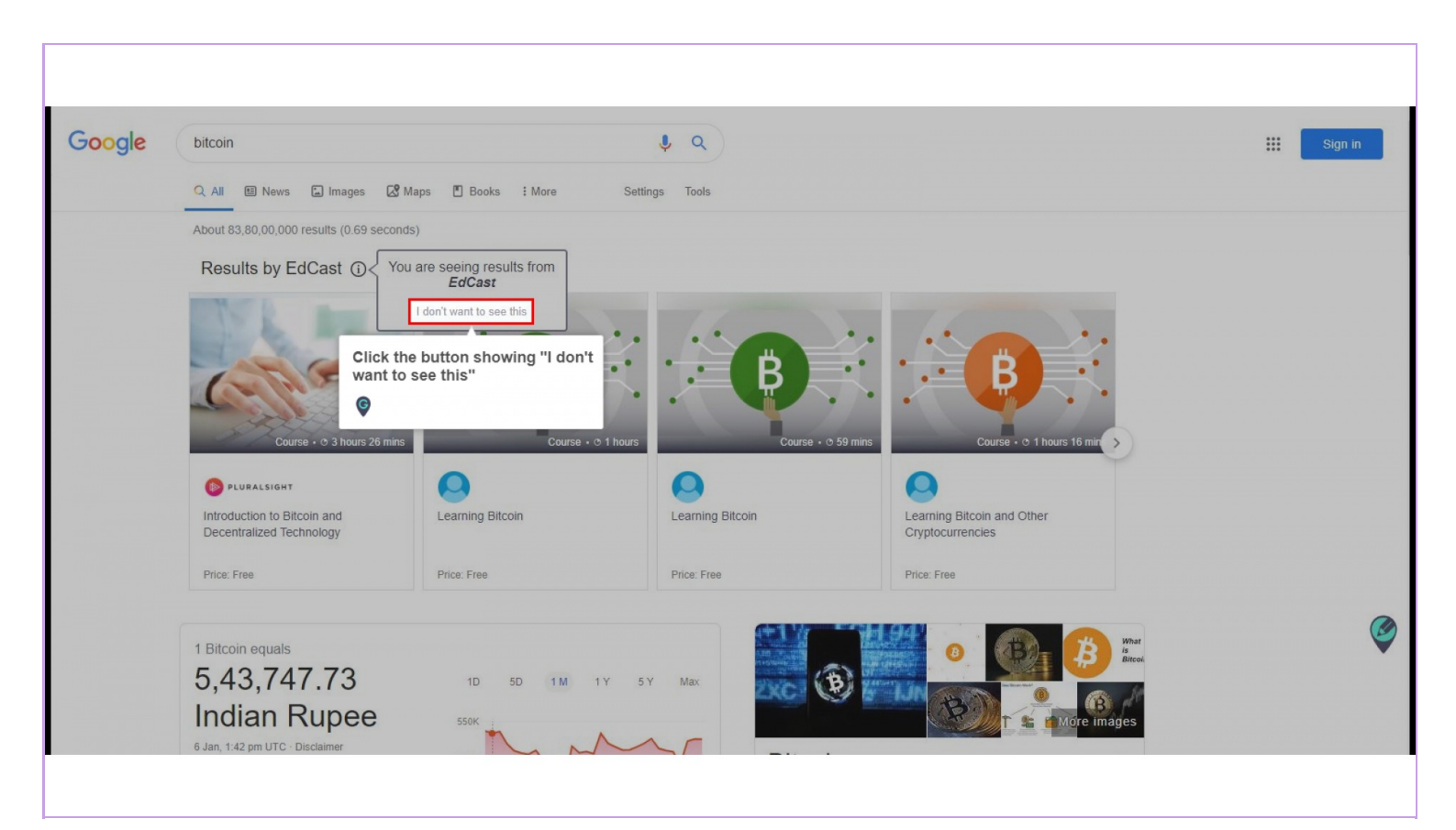

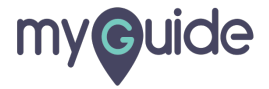

## Refresh the page and the "Results from EdCast" won't appear with Google results

| Google | bitcoin                                                                                                    | <b>\$</b> Q    |                                                                                                    | III 🕜 |  |  |
|--------|----------------------------------------------------------------------------------------------------|----------------|----------------------------------------------------------------------------------------------------|-------|--|--|
|        | Q All 🗉 News 🖾 Images 🐼 Maps 🖺 Books 🗄 More                                                                                                    | Settings Tools |                                                                                                    |       |  |  |
|        | About 64,70,00,000 results (0.59 seconds)                                                                                                    |                |                                                                                                    |       |  |  |
|        | Block Explorer   Extension   Easy to Use   google.com   (a) chrome.google.com/ •   Easy to use transaction tracker on block activities.   Buy and Sell Bitcoin CFDs   Online Cryptocurrency Trading   (a) www.expertoption.money/Online-Trading •   Up to 200% profit in 30 seconds. Buy & Trade Cryptocurrency CFDs. Fast Mo Convenient To Deposit & Withdraw Funds. Trade Any Of 100 Assets & Stock Trade Crypto. Free Demo. Make Money Online. Start Investing. |                | Bitcoin<br>ge and the<br>EdCast" won't<br>bogle results<br>rrency. It is a decentralized digital currency                                                                                  |       |  |  |
|        | 1 Bitcoin equals                                                                                                    | <b>V</b>       | nk or single administrator that can be sent from<br>we have a single administrator that can be sent from<br>peer-to-peer bitcoin network without the need for<br>intermediaries. Wikipedia |       |  |  |
|        | 5,31,840.68 10 50 11                                                                                                    | A 1Y 5Y Max    | Ledger start: 3 January 2009 (10 years ago)                                                                                                    |       |  |  |
|        | 9 Dec, 10:55 am UTC - Disclaimer                                                                                                    |                | Supply limit: B21,000,000<br>Latest release: 0.19.0.1 / 24 November 2019 (7 days ago)                                                                                                    | (     |  |  |
|        | 1 Bitcoin •                                                                                                    |                | 1/10000000: satoshi                                                                                                    |       |  |  |
|        | 531840.68 Indian Rupee -                                                                                                    | ov 30 Nov      | Founder: Satoshi Nakamoto                                                                                                    |       |  |  |
|        | Data provided by Morningstar for Currency and Coinbase for Cryptocurrency                                                                                                    |                | Bitcoin business View 4+ more                                                                                                    |       |  |  |
|        |                                                                                                    |                |                                                                                                    |       |  |  |

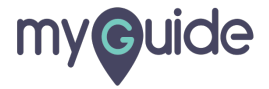

## To disable it, we have to log into the creator extension via an Owner id

Click the "Navigation" hamburger icon

| Current Page Al Guides Known<br>G Search<br>Filters My Guides Published Guides<br>Control Gradut Folder<br>To disable it, we have to log into<br>the creator extension via an<br>Owner id<br>© | Click the "Navigation"<br>hamburger icon |
|----------------------------------------------------------------------------------------------------|------------------------------------------|
| © MyGuide by EdCast   Privacy & Cookies   Terms                                                                                                    | •                                        |
|                                                                                                    |                                          |

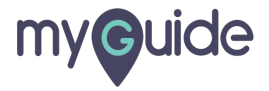

Step: 06

Click the "User Preferences"

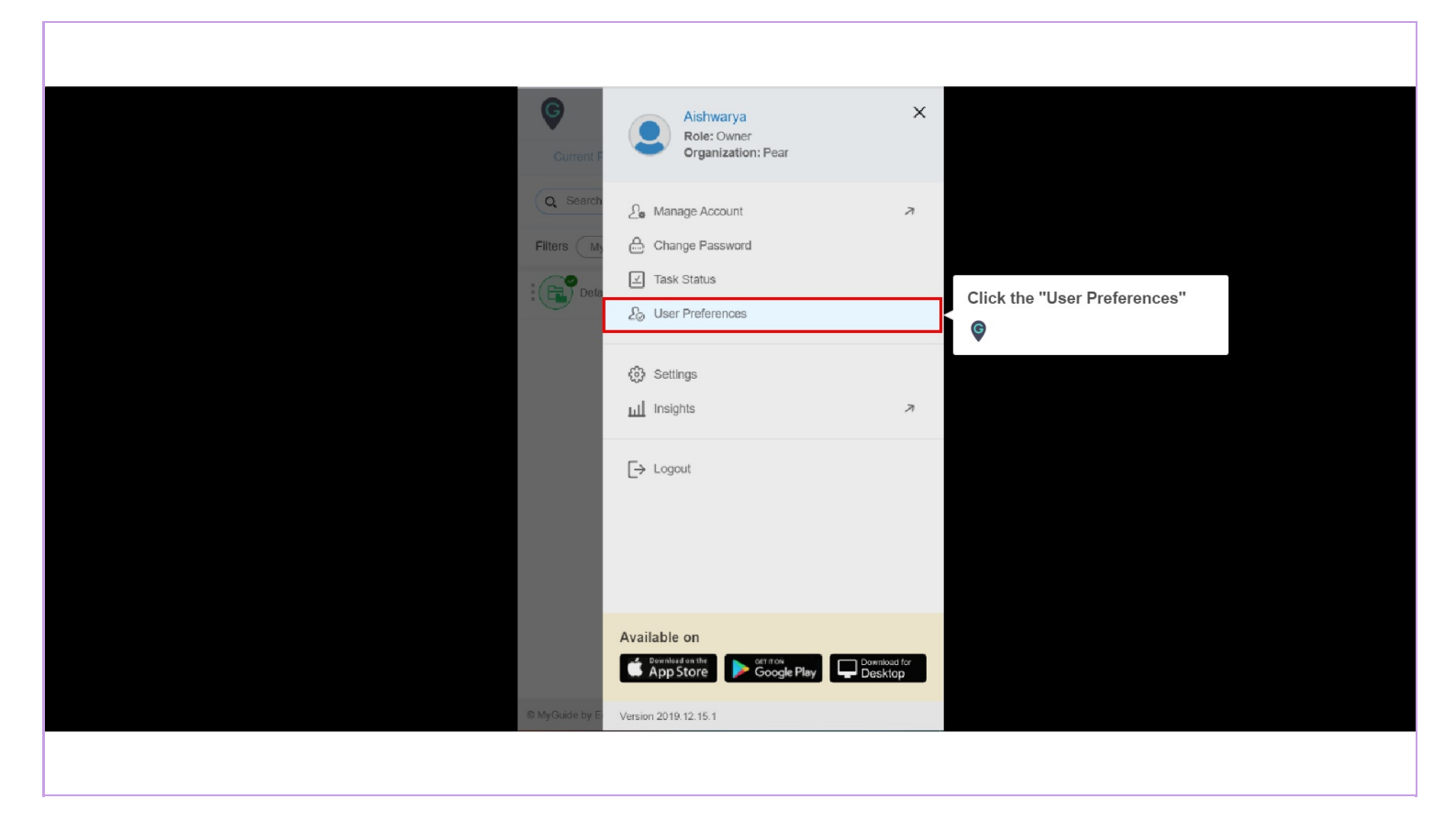

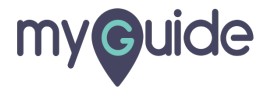

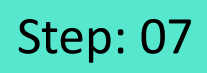

Select this checkbox to start seeing the result cards again

|                                                             | Ģ                                     |         | =   |
|-------------------------------------------------------------|---------------------------------------|---------|-----|
| Select this checkbox to start seeing the result cards again | Current Page All Gu                   | ve      | oud |
|                                                             | Snoozed notifications                 |         |     |
|                                                             | Clear H                               | History |     |
|                                                             |                                       |         |     |
|                                                             |                                       |         |     |
| 6                                                           | MyGuide by EdCast   Privacy & Cookies | Terms   | •   |

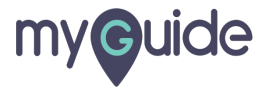

Step: 08

Click on "Save"

| Ģ                                |                   | ≡               |  |  |
|----------------------------------|-------------------|-----------------|--|--|
| Current Page                     | All Guides        | Knowledge Cloud |  |  |
| ← User Preference                | S                 |                 |  |  |
| Show EdCast search               | ch results        |                 |  |  |
|                                  | Save              | Click on "Save' |  |  |
|                                  |                   | ¢               |  |  |
| Snoozed notificatio              | ns                |                 |  |  |
| _                                | Olara Ulatara     |                 |  |  |
| -                                | Clear History     |                 |  |  |
|                                  |                   |                 |  |  |
|                                  |                   |                 |  |  |
|                                  |                   |                 |  |  |
|                                  |                   |                 |  |  |
|                                  |                   |                 |  |  |
|                                  |                   |                 |  |  |
| © MuQuida ku EdCast I. Bisraeu S | Cooline   Terms   | -               |  |  |
| e myoulde by Eduast   Privacy 8  | a courses   renms | •               |  |  |
|                                  |                   |                 |  |  |

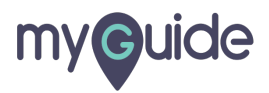

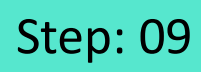

Click "Ok"

| Current Page<br>← User Preferences | All Guides     | Knowledge Cloud |  |
|------------------------------------|----------------|-----------------|--|
| Please refresh<br>Click "Ok"<br>©  | Save           | erence.         |  |
| © MyGuide by EoCast   Privacy & Cr | ookies ( Terms | •               |  |

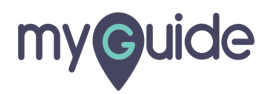

## **Thank You!**

myguide.org

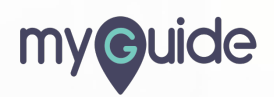